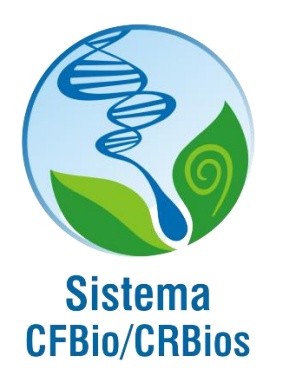

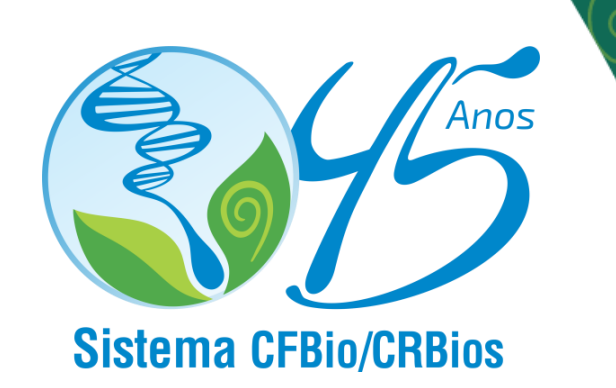

## **TUTORIAL Módulo** Coordenação 24 h dos Cursos de **Ciências Biológicas**

CRBCCS Conselho Regional de Biologia 5ªRegiao

PE | CE | MA | PB | PI | RN

24/10/2024

**CONSELHO REGIONAL DE BIOLOGIA - 5ª REGIÃO** 

Presidente: Mário Luiz Farias Cavalcanti Vice-Presidente: Gardene Maria de Sousa Tesoureira: Rachel Maria de Lyra Neves Secretária: Deborah Rocha Barbosa Monteiro Atroch

#### COMISSÃO DE APERFEIÇOAMENTO E FORMAÇÃO PROFISSIONAL (CFAP)

Helder Neves de Albuquerque - Coordenador Rosana Sousa de Oliveira Pinho Azevedo - Secretária Cledinaldo Borges Leal - Vogal Ana Tereza Lyra Lopes - Vogal Enio Tarsom Paiva Sombra - Vogal Jonathas Lins de Souza – Vogal

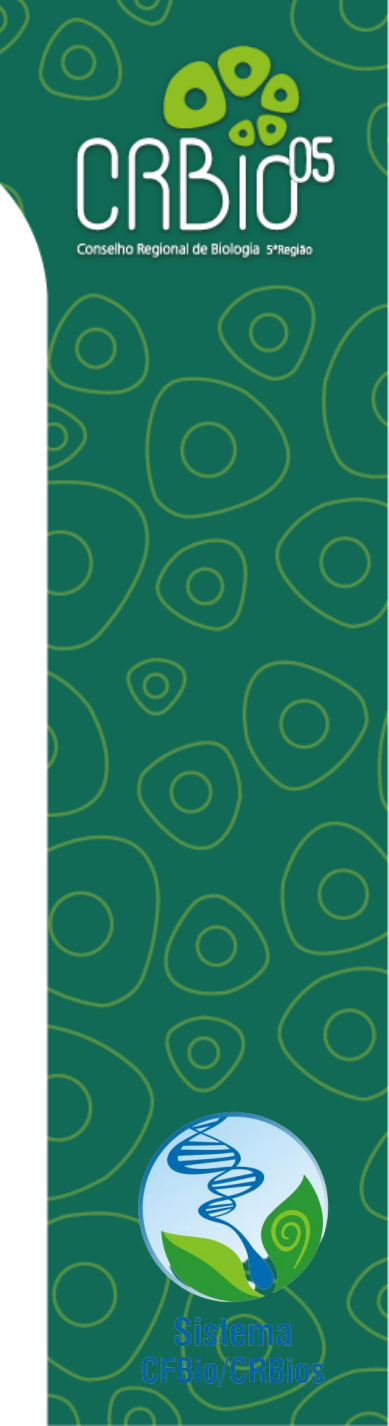

SISTEMA CONSELHOS FEDERAL E REGIONAIS DE BIOLOGIA

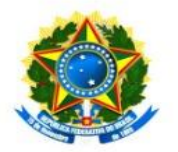

#### Sistema CFBio/CRBios

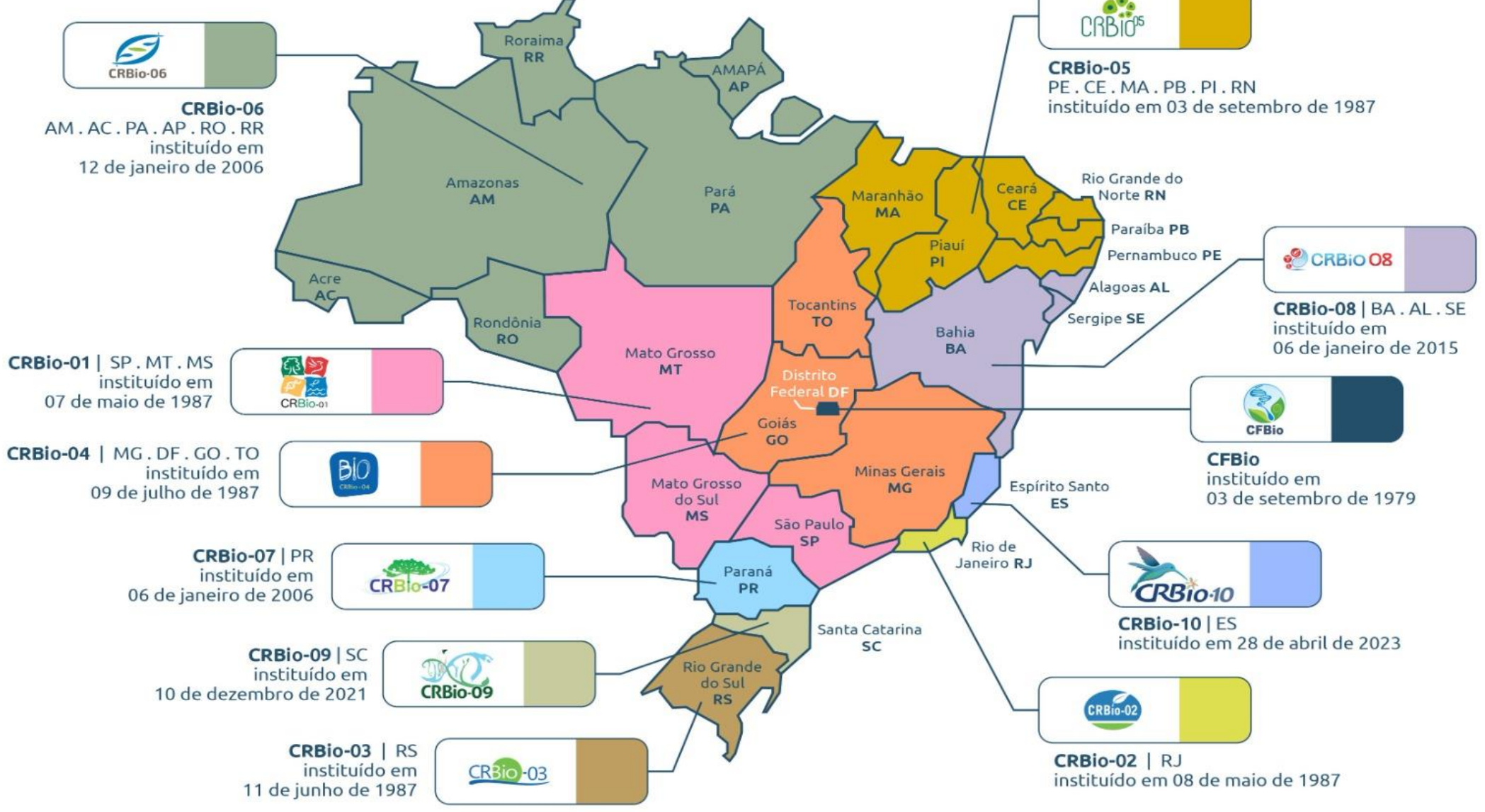

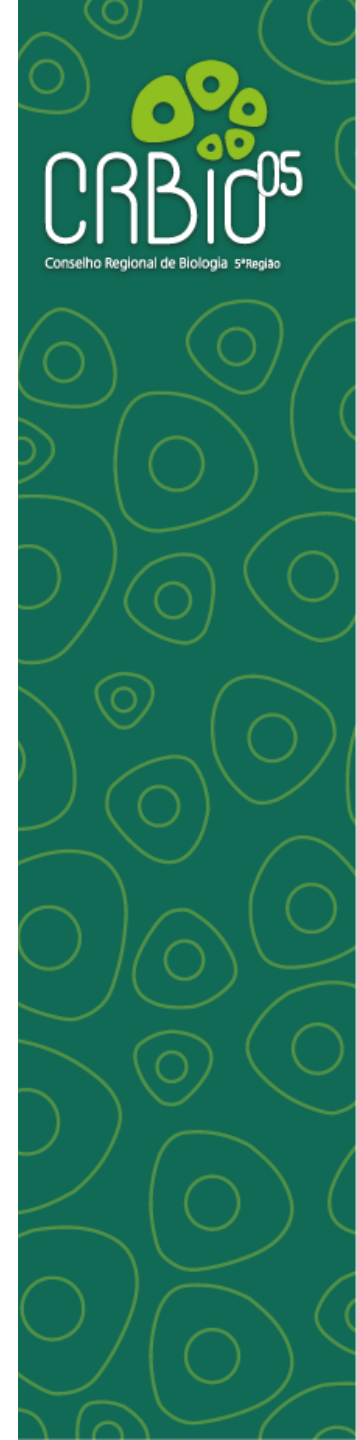

#### **CONSELHO**

**Conselhos Regionais têm por** função regular, orientar e fiscalizar a atividade profissional. O intuito é **PROTEGER** a **SOCIEDADE** dos "profissionais leigos" e/ou não regulamentados e dos danos causados por suas ações.

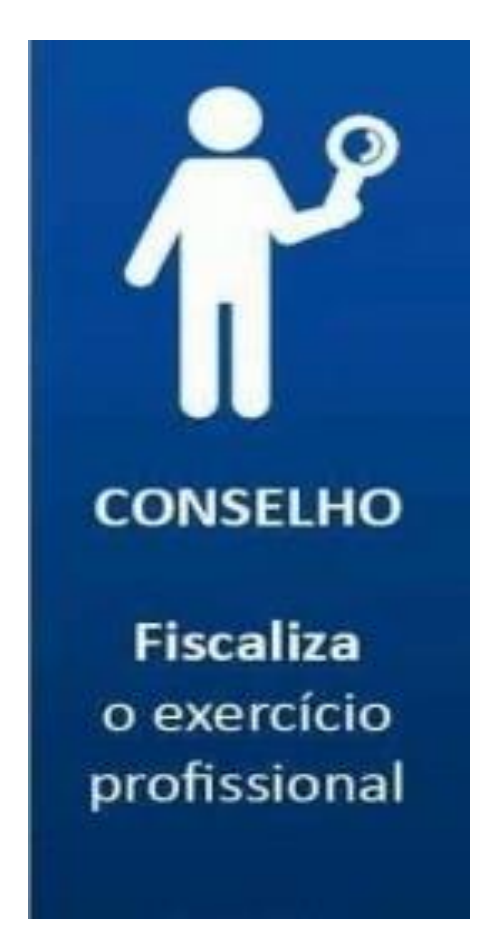

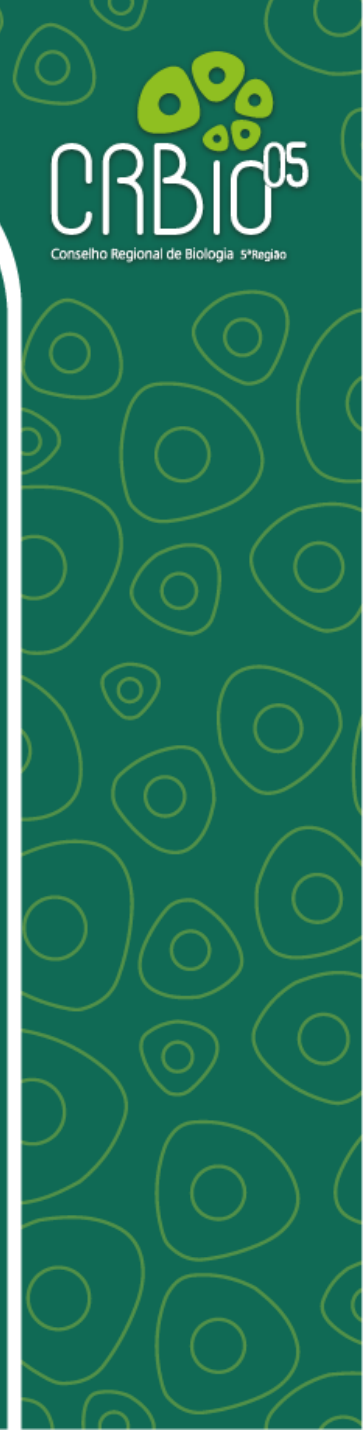

# Conselho Regional de Biologia 5ªRegião

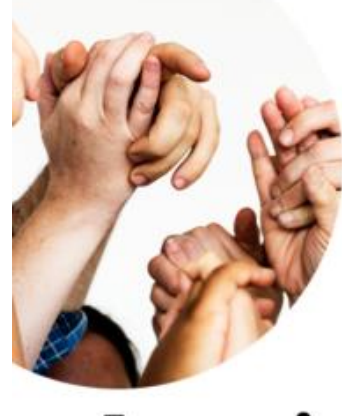

#### Associações

Aprimoramento profissional, além da divulgação e valorização da profissão.

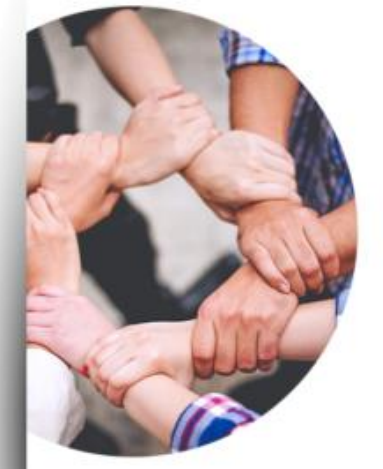

#### Sindicatos

Defesa, judicial e extrajudicial, dos interesses da categoria profissional que representam.

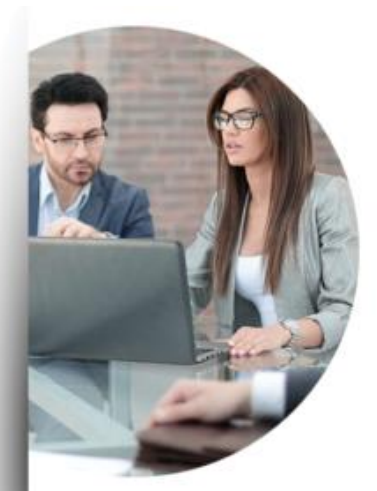

#### Conselhos

Regulação, controle e fiscalização do exercício profissional, além de elaboração de resoluções.

#### 1. INTRODUÇÃO

O Módulo Coordenação de Cursos de Ciências Biológicas 24h é uma ferramenta que tem o intuito de integrar o CRBio05 com as Coordenações de Cursos de Ciências Biológicas (Licenciatura e Bacharelado) aproximando e estreitando as relações entre ambas instituições, cujo acesso é destinado exclusivamente às pessoas vinculadas as Instituições de Ensino Superior (IES) e o CRBio05.

Através desta ferramenta é possível fornecermos e obtermos informações relevantes e necessárias para a formação e atuação profissional dos futuros biólogos e biólogas através do contanto direto e continuo com os(as) Coordenadores(as), Vice Coordenadores(as) e/ou Secretários(as).

Neste módulo é possível inserir dados referentes aos cursos, anexar arquivos diversos, bem como, inserir os dados referentes aos egressos.

Com isto, teremos um canal direto com todas as Instituições de Ensino Superior (IES) que compõem a jurisdição do CRBio05 (Pernambuco, Paraíba, Rio Grande do Norte, Ceará, Piauí e Maranhão), facilitando a troca de informações com vistas a qualificar ainda mais a formação e a atuação do Profissional Biólogo.

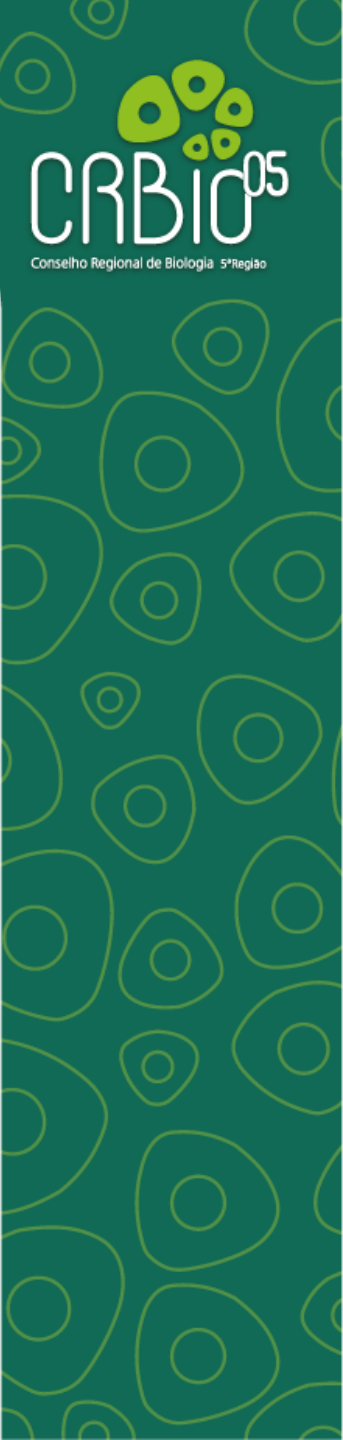

#### 2. UTILIZANDO O MÓDULO

2.1 Pré-cadastro

Preferencialmente o(a) Coordenador(a) do Curso de Ciências Biológicas irá acessar o endereço:

https://www.incorpnet.com.br/appincorpnet2\_crbiope/paginas/gerenciador\_curso s/index.html#/login, ao abrir a página, deverá clicar na Aba verde (Realizar Pré-Cadastro).

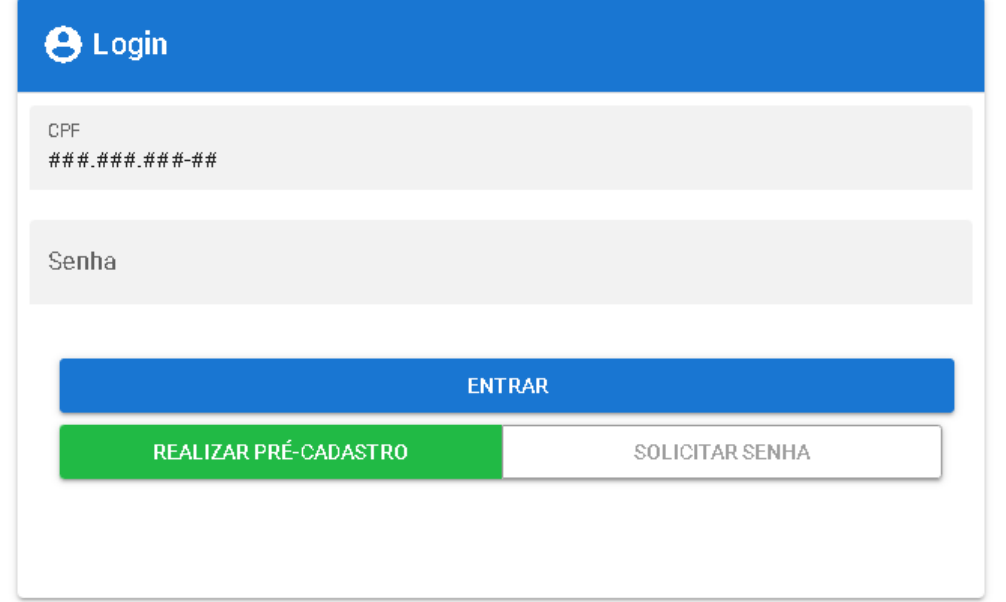

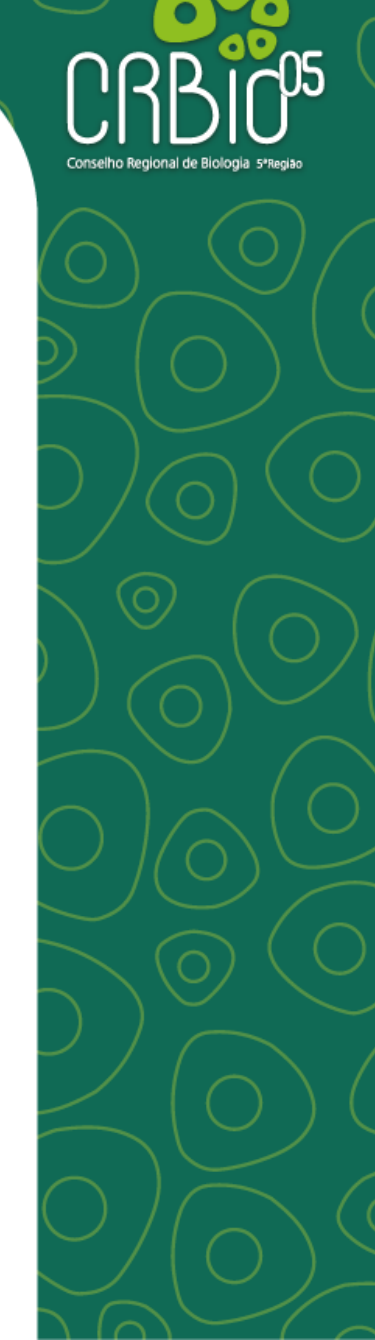

2. UTILIZANDO O MÓDULO

2.1 Pré-cadastro

#### SITE e-MEC

Para facilitar o pré-cadastro o funcionário poderá usar o link na página principal de consulta avançada no site do **e-MEC** (<u>https://emec.mec.gov.br/</u>), nele, constarão as informações necessárias.

#### 2. UTILIZANDO O MÓDULO

| ) Pré-cadastro                                                                    |   |                 |        |  |  |  |  |
|-----------------------------------------------------------------------------------|---|-----------------|--------|--|--|--|--|
| Digite o número do GPF para ini elar o prè-cadas tro.                             |   |                 |        |  |  |  |  |
| <b>*** *** *****</b> *<br>Cala                                                    |   |                 |        |  |  |  |  |
| Namet                                                                             |   |                 |        |  |  |  |  |
| Emait                                                                             |   |                 |        |  |  |  |  |
| Cadiga e-MEC*                                                                     |   |                 |        |  |  |  |  |
| Instituição de Ensino*                                                            |   |                 | $\tau$ |  |  |  |  |
| Digite o norme do instituição de ensino decejado.                                 |   |                 |        |  |  |  |  |
| Curso                                                                             |   |                 | 7      |  |  |  |  |
| Cargo                                                                             |   |                 | Ŧ      |  |  |  |  |
| Turna                                                                             | Ŧ | Modalidade      | Ŧ      |  |  |  |  |
| Inicia Mandata                                                                    | ø | Túrmina Mandata | Ö      |  |  |  |  |
| Portaria de Nomeagão ou Documento de Identificação Pessoal com Foto<br>a neva mos |   |                 |        |  |  |  |  |
|                                                                                   |   |                 |        |  |  |  |  |
|                                                                                   |   |                 |        |  |  |  |  |
| VOLTAR                                                                            |   |                 |        |  |  |  |  |

Ao abrir a páginas seguinte deverá inserir os seguintes dados e clicar em concluir:

a) CPF\*

- b) Nome\*
- c) Email\*
- d) Codigo e-MEC\*
- e) Instituição de Ensino\*
- f) Digite o nome da instituição de ensino desejada. (Abrirá uma opção para escolher)
- g) Curso (Abrirá uma opção para escolher)
- h) Digite a descrição do curso desejado. (Abrirá uma opção para escolher)
  - ) Cargo (Abrirá uma opção para escolher)
- j) Turno (Abrirá uma opção para escolher)
- k) Modalidade (Abrirá uma opção para escolher)
- ) Início Mandato (dia, mês e ano)
- m) Término Mandato (dia, mês e ano)
- n) Anexar a Portaria de Nomeação ou Documento de identificação Pessoal com Foto.

Automaticamente, irá ser remetido ao e-mail cadastrado uma senha provisória que ao fazer o primeiro acesso deverá ser substituída pela senha de sua escolha.

Módulo Coordenação 24 horas

#### 2. UTILIZANDO O MÓDULO

Automaticamente, irá ser remetido ao e-mail cadastrado uma senha provisória que ao fazer o primeiro acesso deverá ser substituída pela senha de sua escolha.

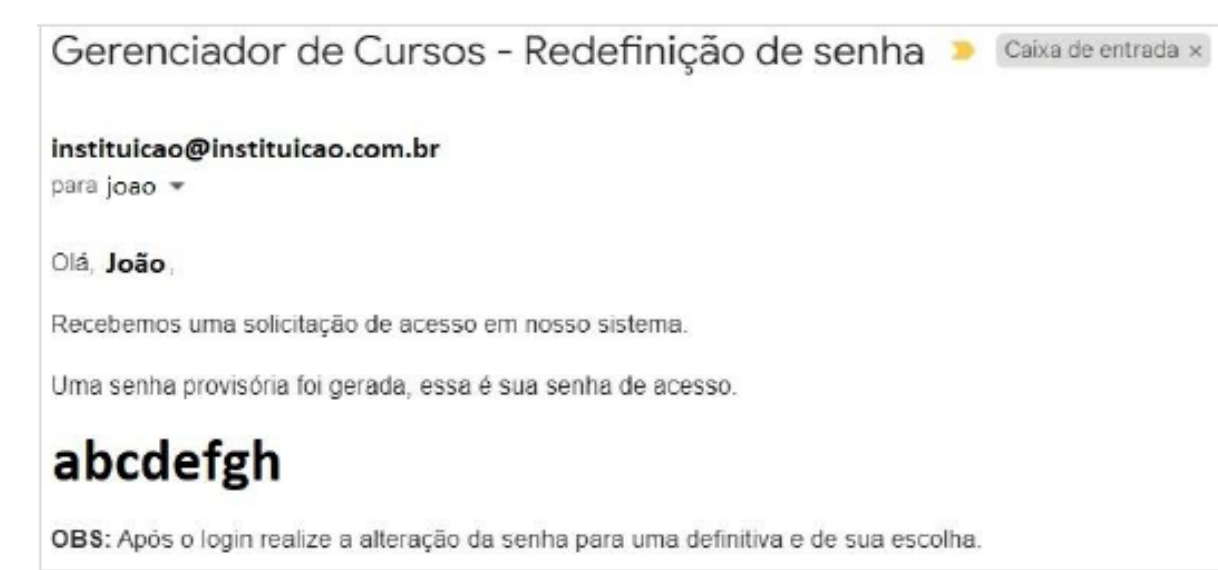

Para que possa acessar o Módulo posteriormente ao Pré-cadastro, será necessário que um funcionário do CRBio05 acesse o sistema, verifique a veracidade das informações e habilite o acesso. Este procedimento visa evitar um cadastro fraudulento, com isto, é importante anexar a Portaria de Nomeação ou Documento de identificação Pessoal com Foto. Esse trâmite terá o prazo máximo de 24h.

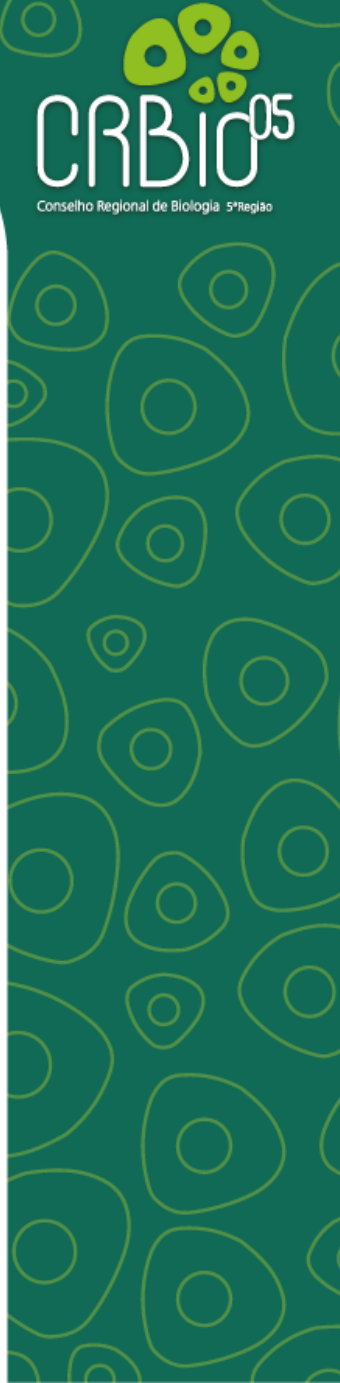

#### ACESSANDO O MÓDULO

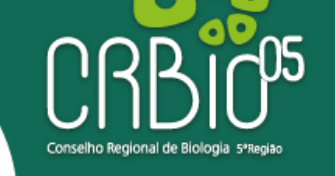

MENU

n

屾

1

Þ

Home

Home

Funcionários Manutenção de Funcionários

Cursos Manutenção de Cursos

Egressos Manutenção de Egressos

Conversas Manutenção de Conversas

| ■ Nome da Instituição                        | SIGLA                | СПРЈ     |  |
|----------------------------------------------|----------------------|----------|--|
| Olá, Nome do Coordenador ou                  | ı de quem fez o Pré- | cadastro |  |
| Você está na instituição Nome da Instituição | o com SIGLA          |          |  |
| CNPJ: Número do CNPJ                         |                      |          |  |

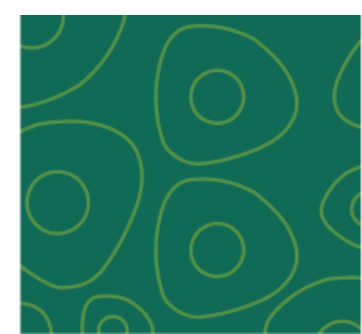

Antes de prosseguir com a explicação do uso do Módulo, é necessário entender algumas definições importantes que serão utilizadas neste documento, são elas:

**Home =** Dados de Identificação da Instituições de Ensino Superior (IES) que constará do Nome, Sigla e CNPJ da Mantenedora.

MENU Nome da Instituição 20 SIGLA **CNPJ** Home Home Olá, Nome do Coordenador ou de quem fez o Pré-cadastro Funcionários Ð Você está na instituição Nome da Instituição com SIGLA Manutenção de Funcionários CNPJ: Número do CNPJ Cursos 剆 Manutenção de Cursos Earessos Manutenção de Egressos Conversas. 

Manutenção de Conversas

**Funcionários =** área destinada ao cadastro dos funcionários da IES, sendo eles os(as) Coordenadores(as), vice coordenadores(as) e secretários(as) de cada um dos cursos de Ciências Biológicas (Licenciatura e/ou Bacharelado) que a Instituição possua. Aqui, cada responsável (Funcionário) fara o cadastro do curso a qual representa.

| MENU         |                                             | ■ Nome da Instituição                           | SIGLA | СПРЈ | *      |
|--------------|---------------------------------------------|-------------------------------------------------|-------|------|--------|
| ♠            | Home<br>Home                                | Funcionários                                    |       |      |        |
|              | Funcionários<br>Manutenção de Funcionários  |                                                 |       |      |        |
| ∎ <u>l</u> i | <b>Cursos</b><br>Manutenção de Cursos       | Digite o número do CPF para iniciar o cadastro. |       |      |        |
| ۲            | <b>Egressos</b><br>Manutenção de Egressos   |                                                 |       |      |        |
| Þ            | <b>Conversas</b><br>Manutenção de Conversas | CPF*<br>###_###.###.###                         |       |      |        |
|              |                                             |                                                 |       |      |        |
|              |                                             | Nome*                                           |       |      |        |
|              |                                             | Emoilt                                          |       |      |        |
|              |                                             | Lindi                                           |       |      |        |
|              |                                             |                                                 |       |      | SALVAR |

**Funcionários =** área destinada ao cadastro dos funcionários da IES, sendo eles os(as) Coordenadores(as), vice coordenadores(as) e secretários(as) de cada um dos cursos de Ciências Biológicas (Licenciatura e/ou Bacharelado) que a Instituição possua. Aqui, cada responsável (Funcionário) fara o cadastro do curso a qual representa.

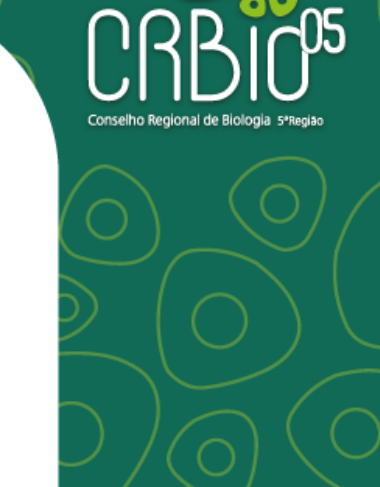

| MENU     |                                                                | 😑 Nome da Instituição | SIGLA CNPJ              | <b>*</b>                      |
|----------|----------------------------------------------------------------|-----------------------|-------------------------|-------------------------------|
| ♠        | Home<br>Home                                                   |                       |                         | 0                             |
| ₽        | <mark>Funcionários</mark><br>Manutenção de Funcionários        |                       |                         | ~                             |
|          | Cursos                                                         | Nome                  | Email                   |                               |
| <b>.</b> | Manutenção de Cursos<br>Egressos                               | Edvaldo Batista       | Edbatista@gmail.com     |                               |
|          | Manutenção de Egressos<br>Conversas<br>Manutenção de Conversas | Teste Helder TEst     | helderbiologo@gmail.com |                               |
|          |                                                                |                       | Regist                  | tros por página: 5 👻 1-2 de 2 |

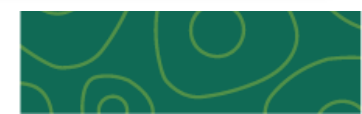

**Curso =** Espaço destinado para cadastrar no Sistema o nome do curso (pesquisar pois já estão cadastrados), destacando o nível (graduação), Turno (Integral, Matutino, Vespertino ou Noturno) e Modalidade (Presencial ou EAD), vinculando os respectivos funcionários e os período dos mandatos com as possíveis portarias, além de cadastrar o Link do E-MEC\* e o Código do E-MEC\*.

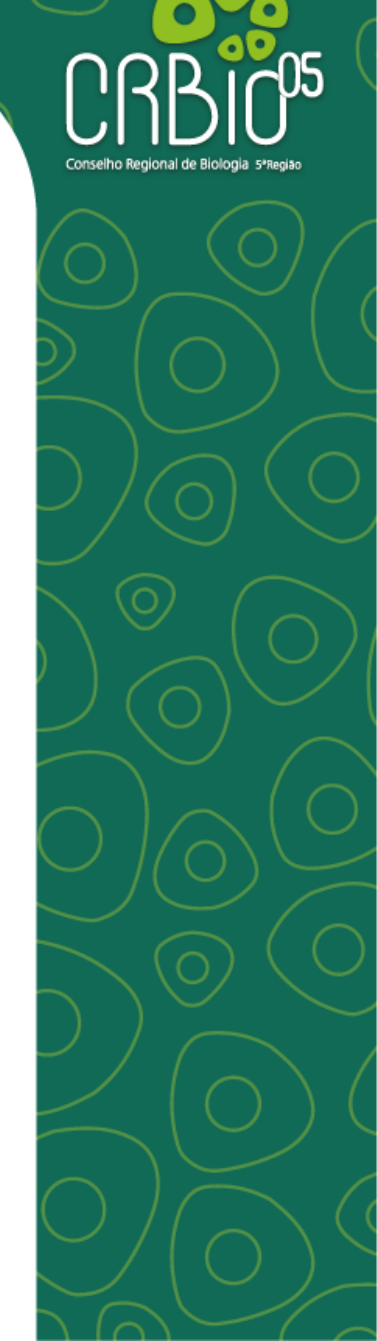

#### Módulo Coordenação 24 horas

| MENU |                                             | ≡  | Nome da Instituição                                                              |       | SIGLA                              | CNPJ             |     |                                         |         |
|------|---------------------------------------------|----|----------------------------------------------------------------------------------|-------|------------------------------------|------------------|-----|-----------------------------------------|---------|
| ♠    | <b>Home</b><br>Hame                         | Cu | rso                                                                              |       |                                    |                  |     |                                         |         |
|      | Funcionários<br>Manutenção de Funcionários  |    |                                                                                  |       |                                    |                  |     |                                         |         |
| RÅ.  | <mark>Cursos</mark><br>Manutenção de Cursos |    |                                                                                  |       |                                    |                  |     |                                         | 📿 Ativo |
| ۲    | <b>Egressos</b><br>Manutenção de Egressos   |    | Descripão<br>aquivocê faz a pesquisa pois os nomes dos cursos já estão cadstrado | 5     |                                    |                  |     |                                         | Ø -     |
| Þ    | <b>Conversas</b><br>Manutenção de Conversas |    |                                                                                  |       |                                    |                  | _   |                                         |         |
|      |                                             |    | Nivel<br>Graduação                                                               | (\$ - | NOTURNO                            |                  | Ø - | Modalidade<br>PRESENCIAL                | © -     |
|      |                                             |    |                                                                                  |       |                                    |                  |     |                                         |         |
|      |                                             |    | Coordenador(a)                                                                   | *     | Inícia Mandata Coardenador(a)      |                  |     | Fim Mandata Coordenador(a)              | i i     |
|      |                                             |    | Busca par opfiau name                                                            |       |                                    |                  |     |                                         |         |
|      |                                             |    | Vice-coordenador(a)                                                              | -     | Inícia Mandato Vice-coordenador(a) |                  |     | Fim Mandato Vice-coordenador(a)         |         |
|      |                                             |    | Busca por opfiou nome                                                            |       |                                    |                  |     |                                         |         |
|      |                                             |    | Secretario(a) 1                                                                  |       | *                                  | Secretário(a) 2  |     |                                         | *       |
|      |                                             |    | Busca par opf au name                                                            |       |                                    |                  |     |                                         |         |
|      |                                             |    | Email*                                                                           |       |                                    |                  |     |                                         |         |
|      |                                             |    |                                                                                  |       |                                    |                  |     |                                         |         |
|      |                                             |    | Link do E-MEC*                                                                   |       |                                    | Código do E-MEC* |     |                                         |         |
|      |                                             |    |                                                                                  |       |                                    |                  |     |                                         |         |
|      |                                             |    | PPC<br>0.08/0.00%                                                                | ٠     | Portaria Coordenador<br>0.08/0.00% |                  |     | Portaria Vice-Coordenador<br>0.08/0.00% | •       |

**60** 

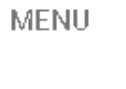

A

₽

Þ

Home Home

> Funcionários Manutenção de Funcionários

Manutenção de Cursos

Egressos

Manutenção de Egressos

Conversas Manutenção de Conversas

| ≡ No | me da Instituiç | ão                                | SIGLA       | СПРЈ                  |              |
|------|-----------------|-----------------------------------|-------------|-----------------------|--------------|
| Ŧ    |                 |                                   |             |                       | Q            |
|      | Codigo          | Descrição                         | Nivel       | Turno                 | Status       |
|      | 190             | Bacharelado em Ciências Biólogica | s Graduação | NOTURNO               | Ativo        |
|      | 90000010        | licenciat.em ciênc.biológ.        | Graduação   | NOTURNO               | Ativo        |
|      | 2824            | bacharel em ciências biológicas   | Graduação   | MATUTINO              | Ativo        |
|      |                 |                                   |             | Registros por página: | 5 🔻 1-3 de 3 |

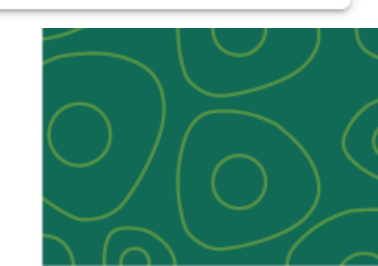

Conselho Regio

**Egressos =** aqui o funcionário poderá disponibilizar a lista dos egressos por curso e semestre letivo ou cadastrar cada um dos egressos por curso e semestre letivo.

| MENU     |                                                   | =              | Nome da Instituição                                                            | SIGLA | CNPJ |     |
|----------|---------------------------------------------------|----------------|--------------------------------------------------------------------------------|-------|------|-----|
| <b>A</b> | Home<br>Home                                      | B              | Arquivos Enviados por Data                                                     |       |      |     |
|          | <b>Funcionários</b><br>Manutenpão de Funcionários |                | Exibe um lista de arquivos organizado por data de envio.                       |       |      |     |
|          | <b>Cursos</b><br>Manutenpãode Cursos              | - <b>→</b> A   | rquivos Enviados<br>▶ 10/10/2024                                               |       |      |     |
| ۲        | <mark>Egressos</mark><br>Manuten pão de Egressos  |                | ▶ 18/10/2024                                                                   |       |      |     |
| ß        | <b>Conversas</b><br>Manutenpäode Conversas        | T              | Filtragem por curso<br>Filtra os egressos a partir do curso selecionado.       |       |      | ~   |
|          |                                                   | C<br>E         | ursos<br>iacharelado em Ciências Biólogicas - Graduação - NOTURNO - PRESENCIAL |       |      | ⊗ - |
|          |                                                   | <b>A</b><br>0. | nexar Lista de Egressos - Conforme artigo 30 da Lei 6684/79<br>08 / 0.00 %     |       |      | ÷   |
|          |                                                   |                |                                                                                |       |      |     |
|          |                                                   |                |                                                                                |       |      |     |
|          |                                                   | Egress         | sos - Bacharelado em Ciências Biólogicas - Graduação - NOTURNO - PRESEN        | CIAL  |      |     |
|          |                                                   |                |                                                                                |       |      |     |

**Conversas =** Nesta Aba, os funcionários das IES ou os Conselheiros e/ou funcionários do CRBio05 poderá estabelecer conversas com o envio e/ou recebimento de arquivos, resoluções, documentos, dentre outros que forem necessários e importantes para ambas as Instituições.

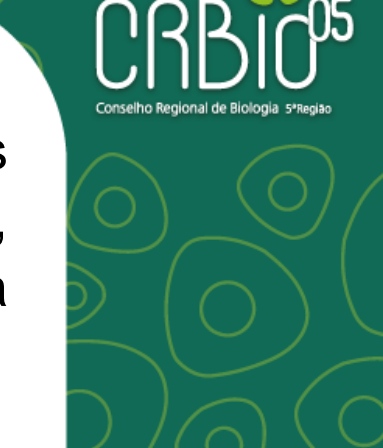

| MENU     |                                                   | ≡ | Nome da Instituição | SIGLA | СПРЈ          |  |
|----------|---------------------------------------------------|---|---------------------|-------|---------------|--|
| <b>A</b> | Home<br>Home                                      |   |                     |       |               |  |
|          | <b>Funcionários</b><br>Manutenção de Funcionários |   | אוועבוג <b>ס</b>    |       |               |  |
|          | <b>Cursos</b><br>Manutenção de Cursos             |   | Titul o*            |       |               |  |
| \$       | <b>Egressos</b><br>Manutenção de Egressos         |   |                     |       |               |  |
|          | Conversas<br>Manutenpäodie Conversas              |   | Iniciada em*        |       | Finalizada em |  |
|          |                                                   |   |                     |       |               |  |

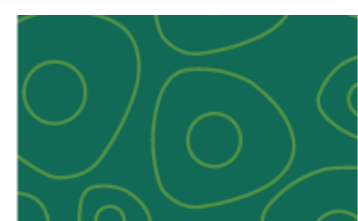

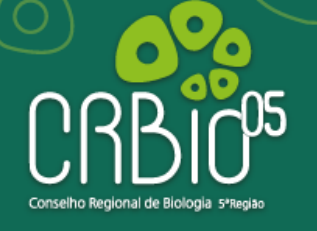

| MENU     |                                                   | ≡    | Nome da Instituição                | SIGLA | СПРЈ                                          |                          |
|----------|---------------------------------------------------|------|------------------------------------|-------|-----------------------------------------------|--------------------------|
| <b>f</b> | Home<br>Home                                      |      |                                    |       |                                               |                          |
|          | <b>Funcionários</b><br>Manutenção de Funcionários | - UL | JIIVEISA                           |       |                                               |                          |
|          | <b>Cursos</b><br>Manutenção de Cursos             |      | Titulo*<br>teste dia do 18 10 2024 |       |                                               |                          |
| ۲        | <b>Egressos</b><br>Manuten pão de Egressos        |      |                                    |       |                                               |                          |
| E        | <b>Conversas</b><br>Manutenpäodie Conversas       |      | In iciad a em*<br>18/10/ 2024      |       | Finalizada em                                 |                          |
|          |                                                   |      |                                    |       |                                               | SAIR FINALIZAR CONVERSA  |
|          |                                                   |      | Mensagens                          |       |                                               |                          |
|          |                                                   |      |                                    |       |                                               | Teste Helder TEst        |
|          |                                                   |      |                                    |       | Tudo testado e pronto<br>21/10/2024, 11:40:26 |                          |
|          |                                                   |      | Mensa gem*                         |       |                                               |                          |
|          |                                                   |      |                                    |       |                                               | 🔋 ANEXAR AQUIVO 🗲 ENVIAR |
|          |                                                   |      |                                    |       |                                               |                          |

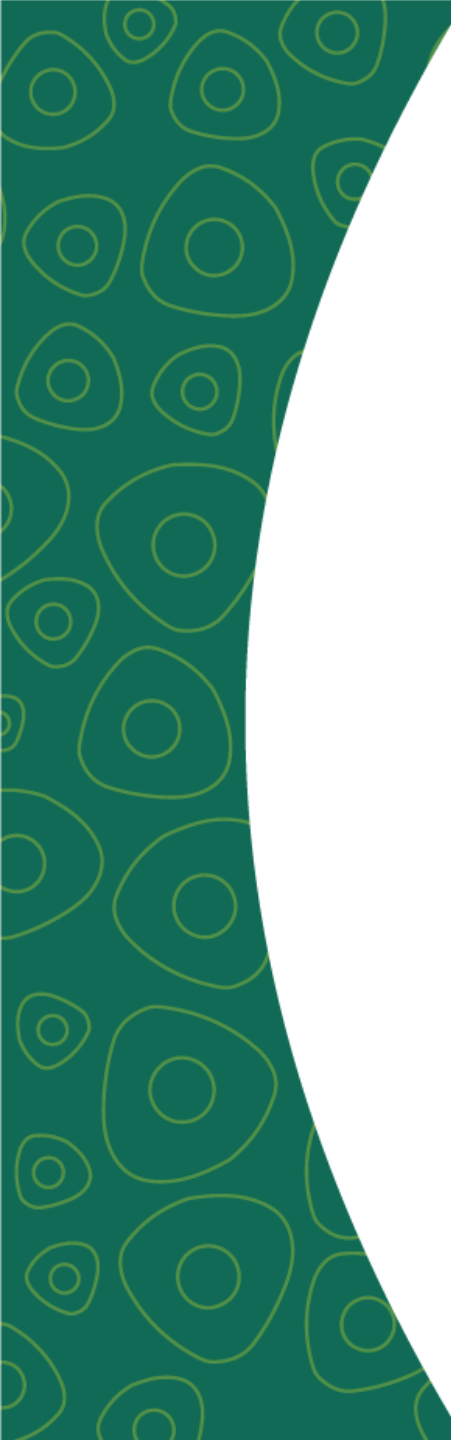

#### www.cfbio.gov.br

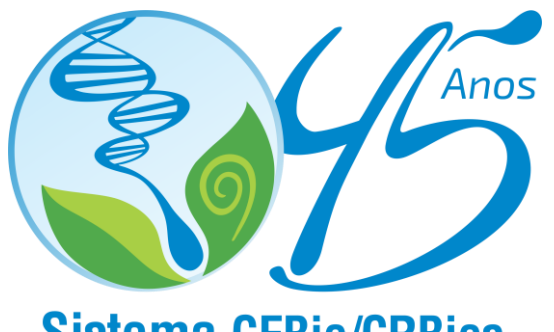

Sistema CFBio/CRBios

#### www.crbio05.gov.br

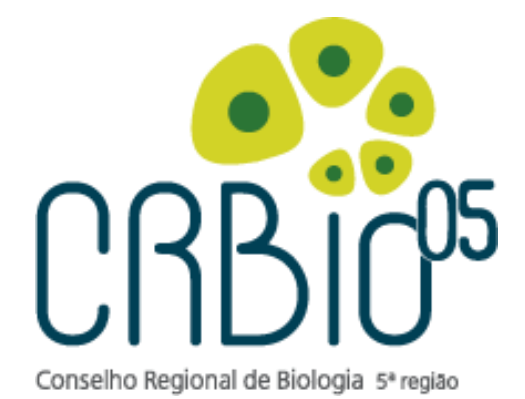

### **Obrigado pela Atenção!!!**

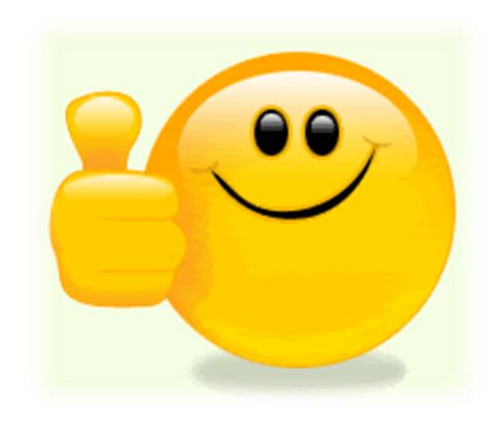

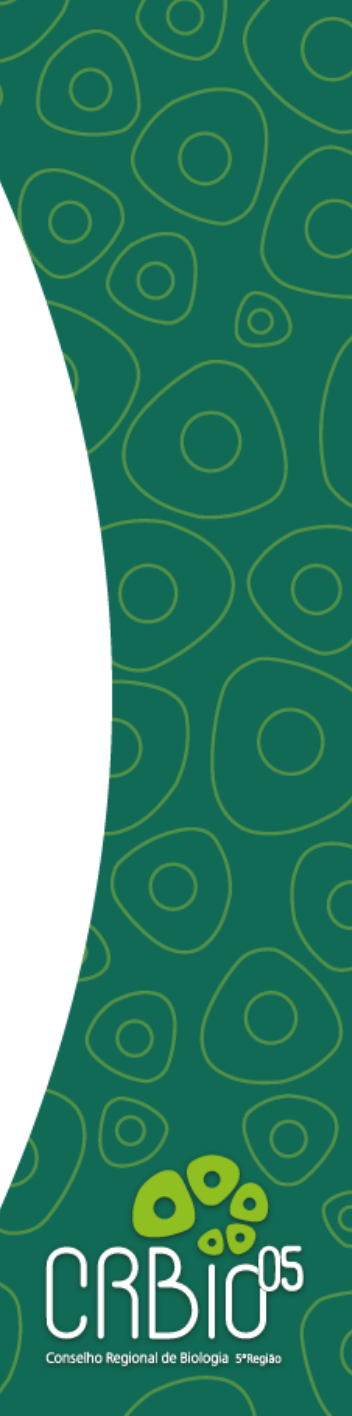